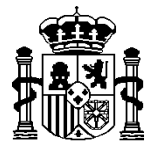

MINISTERIO DE HACIENDA Y ADMINISTRACIONES PÚBLICAS SECRETARÍA DE ESTADO DE HACIENDA Y PRESUPUESTOS

INTERVENCIÓN GENERAL DE LA ADMINISTRACIÓN DEL ESTADO

## SOROLLA2

# GUÍA PRÁCTICA SIMPLIFICADA

### Relaciones de transferencias

Septiembre del 2015

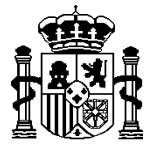

MINISTERIO DE HACIENDA Y **ADMINISTRACIONES PÚBLICAS** 

SECRETARÍA DE ESTADO DE HACIENDA Y PRESUPUESTOS

INTERVENCIÓN GENERAL DE LA ADMINISTRACIÓN DEL ESTADO

Aunque la operativa es prácticamente idéntica, vamos a distinguir dos tipos entre las cuentas del ordenante: cualquier entidad bancaria y Banco de España.

### A) ENTIDADES BANCARIAS (BANCA PRIVADA)

**1.** Entrar en la opción de menú: Tesorería →**Pagos** → **Relación de Transferencias**:

| MINISTERIO<br>DE HACIENDA<br>Y ADMINISTRACION<br>PÚBLICAS | NET INTERVENCIÓN GENERALDE LA ADMINISTRACIÓN DEL ESTADO | ~ Avisos ~                                                                                                    | Desconectar Ayuda              |
|-----------------------------------------------------------|---------------------------------------------------------|----------------------------------------------------------------------------------------------------|--------------------------------|
| Menú principal                                            |                                                         |                                                                                                    | Usuario caja (PREPRODUCCION)   |
| CAJA PAGADORA                                             | (V.2.1.2 Fech                                           | a: 24/01/2014)                                                                                                    | Ejercicio presupuestario: 2013 |
| Gestión del cajero                                        | •                                                       |                                                                                                    |                                |
| Tesorería                                                 | Pagos                                                   | Asignación de datos a justificantes                                                                                                    |                                |
| Presupuesto                                               | Cobros                                                  | Relación de transferencias                                                                                                    |                                |
|                                                           | Órdenes internas                                        | Relación de cheques                                                                                                    |                                |
| Documentos contables                                      | Otras operaciones de tesorería                          | Pago material                                                                                                    |                                |
|                                                           | Cierres trimestrales                                    | and the second second s |                                |
| Expedientes                                               | Conciliación bancaria                                   | A CAL                                                                                                    |                                |
| Descargas                                                 | Arqueo de caja                                          | X LE                                                                                                    |                                |
|                                                           | Consultas y listados                                    |                                                                                                    |                                |
| Tramitación electrónica                                   | •                                                       | Capalla                                                                                                    |                                |
| Gestión de tablas                                         | •                                                       | SOKOLLAG                                                                                                    |                                |
| Administración de la caja                                 | •                                                       |                                                                                                    |                                |
| Mi configuración                                          | •                                                       | the Case                                                                                                    |                                |
|                                                           |                                                         | Buzón de incidencias y sugerencias                                                                                                    |                                |

2. En la pantalla de parámetros pulsar sobre el botón Alta:

| Sor                   | OLLA                                                                                                    |               |                                       |             |   |  |      | Buscar | <b>S</b>     |             | <b>R</b>       |
|-----------------------|----------------------------------------------------------------------------------------------------|---------------|---------------------------------------|-------------|---|--|------|--------|--------------|-------------|----------------|
| Relación d            | le transferencias - Pa                                                                                                    | rámetros de s | elecciór                              | n           |   |  | Aita | Duscal | Usuario      | caja (PREP  | RODUCCION)     |
| CAJA PAGADO           | RA                                                                                                    | (V.2          | .1.2 Fecha: 2                         | 24/01/2014) |   |  |      |        | Ejercicio pr | esupuesta   | ario: 2014 🥸   |
| P<br>a<br>r<br>á<br>m | Unidad tramitadora *<br>Año<br>Nº de relación desde<br>Descripción<br>Fecha de la relación desde<br>Pagada<br>Justificante Año | CAJA PAGADOR  | A ▼<br>hasta [<br>hasta [<br>Número [ |             |   |  |      |        | * in         | dica un cam | po obligatorio |
| е                     |                                                                                                    |               |                                       |             |   |  |      |        |              |             |                |
| t                     |                                                                                                    |               |                                       |             |   |  |      |        |              |             |                |
| r                     |                                                                                                    |               |                                       |             |   |  |      |        |              |             |                |
| 0                     |                                                                                                    |               |                                       |             |   |  |      |        |              |             |                |
| S                     |                                                                                                    |               |                                       |             |   |  |      |        |              |             |                |
|                       |                                                                                                    |               |                                       |             | 2 |  |      |        |              |             |                |

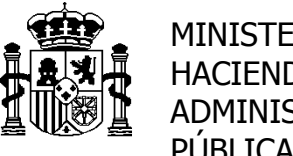

SECRETARÍA DE ESTADO DE HACIENDA Y PRESUPUESTOS

INTERVENCIÓN GENERAL DE LA ADMINISTRACIÓN DEL ESTADO

3. Rellenar, al menos, los campos marcados con asterisco rojo (campo obligatorio).

En la pestaña de "*Justificantes*" pulsar en el icono **(Agregar** *justificantes*" para poder seleccionar aquellos que van a formar parte de la relación de transferencias.

| Sorolla                     | 2                       |                       |                  |                        |                               |                                       | Guardar                |           | Volver       |             | 2<br>Avuda     |
|-----------------------------|-------------------------|-----------------------|------------------|------------------------|-------------------------------|---------------------------------------|------------------------|-----------|--------------|-------------|----------------|
| Relación de transf          | erencias -              | Alta                  |                  |                        |                               |                                       | Guardan                | Cimpian   | Usuario      | caia (PREP  | RODUCCION      |
| CAJA PAGADORA               |                         |                       | (V.2.1.2         | Fecha: 24/01/201       | 4)                            |                                       |                        | E         | jercicio pre | supuesta    | rio: 2014 🤨    |
|                             |                         |                       |                  |                        |                               |                                       |                        |           | * indi       | ica un camp | oo obligatorio |
| Descripción                 | Relación                | de transferenci       | as 1             |                        |                               |                                       |                        |           |              |             |                |
| Fecha de la relación        | * 29/01/20              | 14 🔲 🔶                |                  |                        |                               |                                       |                        |           |              |             |                |
| Justificantes               |                         |                       |                  |                        |                               |                                       |                        |           |              |             |                |
|                             |                         |                       |                  |                        |                               |                                       |                        |           |              |             |                |
| Órgano gestor *             | **** (                  | ÓRGANO GEST           | OR FORMA         | CIÓN 2013 🔻            | ←                             |                                       |                        |           |              |             |                |
| Cuenta del cajero *         | Entida                  | d bancaria            |                  | •                      | ←                             |                                       |                        |           |              |             |                |
| Importe líquido tota        | al 🗌                    |                       |                  |                        |                               |                                       |                        |           |              |             |                |
| Año / Nº de<br>justificante | Tipo de<br>justificante | Asociado a<br>Año / № | Tipo de<br>fondo | Fecha de<br>aprobación | Importe<br>líquido a<br>pagar | N.I.F./C.I.F. tercero /<br>cesionario | Cuenta del tercero / c | esionario | В            | ic          |                |
|                             |                         |                       |                  |                        |                               |                                       |                        |           |              |             |                |
|                             |                         |                       |                  |                        |                               |                                       |                        |           | í            |             |                |
|                             |                         |                       |                  |                        |                               |                                       | Agregar                |           |              |             |                |
|                             |                         |                       |                  |                        |                               |                                       | justificar             | ntes      |              |             |                |
|                             |                         |                       |                  |                        |                               |                                       |                        |           |              |             |                |

4. La ventana nos muestra todos los justificantes que cumplen los requisitos para ser incluidos en la nueva relación de transferencias (que la cuenta del cajero sea la seleccionada, con forma de pago igual a transferencia y que no estén en otra relación).

Si la lista es muy grande, podemos filtrar los justificantes introduciendo algún valor en los parámetros de la parte superior, pulsando el botón "**Buscar**" para actualizar la lista.

|       |               | Isterencias             | - Бusque               |                  | JUSTIFICANT            |           | ociar                         |                                       |                        | Usuario      | caja (PREPRODUCI    |
|-------|---------------|-------------------------|------------------------|------------------|------------------------|-----------|-------------------------------|---------------------------------------|------------------------|--------------|---------------------|
| A PAG | ADUKA         |                         | Pa                     | arám             | etros p                | ara fi    | ltrar 🛛                       | la lista de ju                        | stificantes            | * ind        | lica un campo oblig |
| Órga  | no gestor *   |                         | **** ć                 | RGANO            | GESTOR FOR             | RMACIÓN 2 | 013 🔻                         |                                       |                        |              |                     |
| Cuer  | nta del cajer | o *                     | Entidad                | l bancar         | ia                     |           | T                             |                                       |                        |              |                     |
| Tipo  | de justifica  | nte                     |                        |                  |                        | •         |                               |                                       |                        |              |                     |
| Tipo  | de fondo      |                         | Anticip                | o de caj         | a fija 🛛 🔻             |           |                               |                                       |                        |              |                     |
| lden  | tificador     |                         |                        |                  |                        |           |                               |                                       |                        |              |                     |
| Orde  | en interna    |                         |                        |                  | <u></u>                | <b>7</b>  |                               |                                       |                        |              |                     |
| Fech  | a de aproba   | ción desde              |                        |                  | hasta                  |           |                               |                                       |                        |              |                     |
| Aplic | cación presu  | ipuestaria              | Año                    |                  | Orgánica               |           | Pro                           | grama                                 | Económica              |              |                     |
|       | Año / №       | Tipo de<br>justificante | Asociado a<br>Año / Nº | Tipo de<br>fondo | Fecha de<br>aprobación | Estado    | Importe<br>líquido<br>a pagar | N.I.F./C.I.F. tercero /<br>cesionario | Cuenta del tercero /   | cesionario   | BIC                 |
|       | 2014 / 1      | Gasto                   |                        | ACF              | 01/01/2014             | Imputado  | 10,00                         | ES0000000011B                         | IBAN ES76 2077 0024 00 | 31 0257 5766 |                     |
|       | 2014/2        | Gasto                   |                        | ACF              | 01/01/2014             | Imputado  | 20,00                         | ES0000000555A                         | IBAN ES79 2100 0813 61 | 01 2345 6789 |                     |
|       |               |                         |                        | 4.05             | 01/01/2014             | Imputada  | 40.00                         | ES00044444444                         | IBAN ES76 2077 0024 00 | 31 0257 5766 |                     |

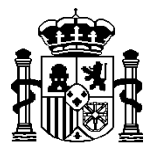

MINISTERIO DE HACIENDA Y ADMINISTRACIONES PÚBLICAS

INTERVENCIÓN GENERAL DE LA ADMINISTRACIÓN DEL ESTADO

Seleccionamos los justificantes pantalla anterior:

y con el botón "Agregar" los añadimos a la

|        | ue ua          | norereneide             | - Dusque               | uaue             | jusuncam               | les a asu  | ociar                         |                                       |                     | USudric              | саја (ЕКСЕР                |                       |
|--------|----------------|-------------------------|------------------------|------------------|------------------------|------------|-------------------------------|---------------------------------------|---------------------|----------------------|----------------------------|-----------------------|
| AJA PA | GADORA         |                         |                        | (V               | 2.1.2 Fecha: 2         | 4/01/2014) |                               |                                       |                     | Ejercicio pr<br>* in | resupuesta<br>dica un camp | rio: 201<br>10 obliga |
| Órg    | ano gestor*    |                         | **** (                 | RGANO            | GESTOR FOR             | RMACIÓN 2  | 2013 🔻                        |                                       |                     |                      |                            |                       |
| Cue    | enta del cajer | ro *                    | Entida                 | d bancar         | ia                     |            | -                             |                                       |                     |                      |                            |                       |
| Tipo   | o de justifica | nte                     |                        |                  |                        | -          |                               |                                       |                     |                      |                            |                       |
| Tipo   | o de fondo     |                         |                        |                  | •                      |            |                               |                                       |                     |                      |                            |                       |
| Ider   | ntificador     |                         |                        |                  |                        |            |                               |                                       |                     |                      |                            |                       |
| Ord    | en interna     |                         |                        |                  | <u> </u>               | <b>7</b>   |                               |                                       |                     |                      |                            |                       |
| Fecl   | ha de aproba   | ación desde             |                        |                  | hasta                  |            |                               |                                       |                     |                      |                            |                       |
| Apli   | cación pres    | upuestaria              | Año                    |                  | Orgánica               |            | Pro                           | grama                                 | Económica           |                      |                            |                       |
|        | Año / №        | Tipo de<br>justificante | Asociado a<br>Año / Nº | Tipo de<br>fondo | Fecha de<br>aprobación | Estado     | Importe<br>líquido<br>a pagar | N.I.F./C.I.F. tercero /<br>cesionario | Cuenta del tercer   | ro / cesionario      | BIC                        |                       |
|        | 2014 / 1       | Gasto                   |                        | ACF              | 01/01/2014             | Imputado   | 10,00                         | ES0000000011B                         | IBAN ES76 2077 0024 | 4 0031 0257 5766     |                            |                       |
|        | 2014/2         | Gasto                   |                        | ACF              | 01/01/2014             | Imputado   | 20,00                         | ES0000000555A                         | IBAN ES79 2100 0813 | 3 6101 2345 6789     |                            |                       |
|        | 2014/4         | Gasto                   |                        | ACE              | 01/01/2014             | Imputado   | 40.00                         | ES0004444444A                         | IBAN ES76 2077 002  | 4 0031 0257 5766     |                            |                       |

Podemos seguir agregando justificantes o eliminando los ya agregados mediante el botón de "*Quitar justificante*"

|                             | Gasto                   |                        | ACE              | 01/01/2014             | 20.00                         | ES0000000555A                         | IBAN ES79 2100 0813 6101 2345 67 | 789          |             |             |
|-----------------------------|-------------------------|------------------------|------------------|------------------------|-------------------------------|---------------------------------------|----------------------------------|--------------|-------------|-------------|
| 2014 / 1                    | Gasto                   |                        | ACF              | 01/01/2014             | 10,00                         | ES0000000011B                         | IBAN ES76 2077 0024 0031 0257 57 | 766          |             | ×           |
| Año / Nº de<br>justificante | Tipo de<br>justificante | Asociado a<br>Año / Nº | Tipo de<br>fondo | Fecha de<br>aprobación | Importe<br>líquido a<br>pagar | N.I.F./C.I.F. tercero /<br>cesionario | Cuenta del tercero / cesionario  | p I          | BIC         |             |
| Importe líquido             | total                   |                        | 30,00            |                        |                               |                                       |                                  |              |             |             |
| Cuenta del cajer            | o* Entida               | d bancaria             |                  | -                      |                               |                                       |                                  |              |             |             |
| Órgano gestor *             | **** (                  | ÓRGANO GEST            | OR FORMA         | CIÓN 2013 🔻            |                               |                                       |                                  |              |             |             |
| ustificantes *              |                         |                        |                  |                        |                               |                                       |                                  |              |             |             |
| echa de la relaci           | ión * 29/01/20          | 14                     |                  |                        |                               |                                       |                                  |              |             |             |
| )escripción                 | Relación                | de transferenci        | as 1             |                        |                               |                                       |                                  |              |             |             |
|                             |                         |                        |                  |                        |                               |                                       |                                  | - In         | dica un cam | po obligato |
| PAGADORA                    |                         |                        | (V.2.1.2         | Fecha: 24/01/2014      | )                             |                                       |                                  | Ejercicio pr | esupuesta   | ario: 2014  |
| ción de tran                | sferencias -            | Alta                   |                  |                        |                               |                                       |                                  | Usuario      | caja (PREP  | RODUCCIO    |
| Sever                       | ~2                      |                        |                  |                        |                               |                                       | Guardar Limpiar                  | Volver       | Inicio      | Ayuda       |
| DOROLI                      |                         |                        |                  |                        |                               |                                       |                                  | 4            |             | _ F₹        |

Una vez agregados todos los justificantes que queremos que formen parte de nuestra relación, pulsar el botón "*Guardar*".

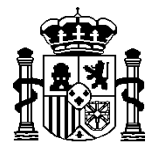

MINISTERIO DE HACIENDA Y ADMINISTRACIONES PÚBLICAS

INTERVENCIÓN GENERAL DE LA ADMINISTRACIÓN DEL ESTADO

|                                                | -2                               |                        |                         |                                      |                                        |                                                        | Guardar                                                   | mpiar Volve        | er Inicio                      | 4                  |
|------------------------------------------------|----------------------------------|------------------------|-------------------------|--------------------------------------|----------------------------------------|--------------------------------------------------------|-----------------------------------------------------------|--------------------|--------------------------------|--------------------|
| ción de tran                                   | sferencias -                     | Alta                   |                         |                                      |                                        |                                                        | Countral En                                               | Usi                | uario caja (PRE                | PRODU              |
| PAGADORA                                       |                                  |                        | (V.2.1.2                | Fecha: 24/01/2014                    | +)                                     |                                                        |                                                           | Ejercici           | o presupues<br>* indica un car | tario: 3<br>mpo ob |
| escripción                                     | Relación                         | de transferenc         | as 1                    |                                      |                                        |                                                        |                                                           |                    |                                |                    |
| echa de la relaci                              | ión * 29/01/2                    | 014                    |                         |                                      |                                        |                                                        |                                                           |                    |                                |                    |
| ustificantes                                   |                                  |                        |                         |                                      |                                        |                                                        |                                                           |                    |                                |                    |
| Órgano gestor *                                | ****                             | ÓRGANO GEST            | OR FORMA                | CIÓN 2013 👻                          |                                        |                                                        |                                                           |                    |                                |                    |
| Cuenta del caier                               | o* Entida                        | ad bancaria            |                         | Y                                    |                                        |                                                        |                                                           |                    |                                |                    |
|                                                | total                            |                        | 30,00                   |                                      |                                        |                                                        |                                                           |                    |                                |                    |
| Importe líquido                                | iotai j                          |                        |                         |                                      |                                        |                                                        |                                                           |                    |                                |                    |
| Importe líquido<br>Año / Nº de<br>justificante | Tipo de<br>justificante          | Asociado a<br>Año / №  | Tipo de<br>fondo        | Fecha de<br>aprobación               | Importe<br>líquido a<br>pagar          | N.I.F./C.I.F. tercero /<br>cesionario                  | Cuenta del tercero / cesio                                | onario             | BIC                            | C                  |
| Año / Nº de<br>justificante                    | Tipo de<br>justificante<br>Gasto | Asociado a<br>Año / Nº | Tipo de<br>fondo<br>ACF | Fecha de<br>aprobación<br>01/01/2014 | Importe<br>líquido a<br>pagar<br>10,00 | N.I.F./C.I.F. tercero /<br>cesionario<br>ES0000000011B | Cuenta del tercero / cesio<br>IBAN ES76 2077 0024 0031 02 | onario<br>257 5766 | BIC                            |                    |

El sistema crea la Relación de transferencias asignándola un Nº de orden que será secuencial, dentro del ejercicio presupuestario, y llevándola a "**Modificación y baja**".

Mientras que no se genere el fichero o documentos, podemos seguir agregando y eliminando justificantes.

| Soroli                      | A2                      |                        |                  | _                      |                               | Alta Co                           | orreo | Guardar      | Informe      | Sector Limpiar | Volver In            | icio /     | <b>a</b> yuda | *        |
|-----------------------------|-------------------------|------------------------|------------------|------------------------|-------------------------------|-----------------------------------|-------|--------------|--------------|----------------|----------------------|------------|---------------|----------|
| Relación de tran            | sferencias              | Modificació            | n y baja         | 1                      |                               |                                   |       |              |              |                | Usuario caja         | (PREPROD   | UCCION        | 0        |
| CAJA PAGADORA               |                         |                        | (V.2.1.2         | Fecha: 24/01/2014      | )                             |                                   |       |              |              | E              | jercicio presup      | ouestario: | 2014          | 2        |
| Año / Nº de relació         | ón 2014 / 1             | >                      |                  |                        |                               |                                   |       | Agrupar i    | mportes po   | or tercero y   | * indica u<br>cuenta | in campo o | bligatori     | 2        |
| Descripción                 | Relación                | de transferenci        | as 1             |                        |                               |                                   |       |              |              |                |                      |            |               |          |
| Fecha de la relaci          | ón* 29/01/20            | 14                     | Fe               | cha del pago           |                               |                                   |       | N° justifica | ación del pa | ago 🗌          |                      |            |               |          |
| Iustificantes               | Eichero de tra          | nsferencias            | Docume           | entos                  |                               |                                   |       |              |              |                |                      |            |               |          |
| Justinculies                | Thenero do tro          |                        | Docume           |                        |                               |                                   |       |              |              |                |                      |            |               |          |
| Órgano gestor*              | ****                    | RGANO GEST             | DR FORMA         | CIÓN 2013 👻            |                               |                                   |       |              |              |                |                      |            |               |          |
| Cuenta del cajer            | e* Entida               | d hancaria             |                  |                        |                               |                                   |       |              |              |                |                      |            |               |          |
| Cuenta del cajero           |                         | a bancana              |                  |                        |                               |                                   |       |              |              |                |                      |            |               | 1        |
| Importe liquido t           | otal                    |                        | 30,00            |                        |                               |                                   |       |              |              |                |                      |            |               | <b>/</b> |
| Año / Nº de<br>justificante | Tipo de<br>justificante | Asociado a<br>Año / Nº | Tipo de<br>fondo | Fecha de<br>aprobación | Importe<br>líquido a<br>pagar | N.I.F./C.I.F. terce<br>cesionario | ro /  | Cuenta de    | l tercero /  | cesionario     | BIC                  | C          |               |          |
| 2014 / 1                    | Gasto                   |                        | ACF              | 01/01/2014             | 10,00                         | ES0000000011                      | 1B    | IBAN ES76 2  | 077 0024 00  | 31 0257 5766   | 6 CAHMESN            | имхххх 🔰   | < -           |          |
| 2014 / 2                    | Gasto                   |                        | ACF              | 01/01/2014             | 20,00                         | ES0000000555                      | 5A    | IBAN ES79 2  | 100 0813 61  | 01 2345 6789   | CAIXES               | ввххх 🔰    |               |          |

Si así se desea, antes de generar el fichero o documento para la entidad bancaria, se puede marcar "*Agregar importes por tercero y cuenta*" bancaria. Agrupará los justificantes por Tercero y Cuenta sumando los importes.

5. Una vez finalizada la selección de justificantes, procederemos a la confección del fichero y / o documentos.

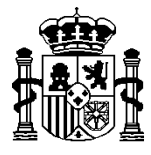

MINISTERIO DE HACIENDA Y ADMINISTRACIONES PÚBLICAS

INTERVENCIÓN GENERAL DE LA ADMINISTRACIÓN DEL ESTADO

Cuando a la entidad bancaria se le envía mediante Banca electrónica o en distintos soportes informáticos como CD, disquete, memoria USB... generaremos el fichero.

#### Entrar en la pestaña "Fichero de transferencias":

Introducir la fecha de ejecución de la orden de pago.

Si el fichero va a contener ordenes de **otras transferencias** es obligatorio seleccionar un registro en "Gastos por cuenta de". Para órdenes de transferencia SEPA los gastos siempre son "**Según el acuerdo de nivel de servicio**" y por lo tanto nunca aparece.

Pulsar el botón "Generar fichero de pago":

| Sorolla                | 2              |                |                          |             |                                   | Correo      | Guardar        |              | <b>I</b> impiar | Volver       |             | Avuda          |
|------------------------|----------------|----------------|--------------------------|-------------|-----------------------------------|-------------|----------------|--------------|-----------------|--------------|-------------|----------------|
| Relación de transfer   | rencias - Mo   | dificación v   | baia                     |             | Alla                              | Conteo      | odardar        | internic     | Cimpian         | Usuario      | caia (PREPI | RODUCCION      |
| CAJA PAGADORA          |                | (V             | .2.1.2 Fecha: 24/01/2014 | )           |                                   |             |                |              |                 | Fiercicio pr | esupuesta   | rio: 2014      |
|                        |                |                |                          |             |                                   |             |                |              |                 | * inc        | dica un cam | po obligatorio |
|                        |                |                |                          |             |                                   |             |                |              |                 |              |             |                |
| Año / Nº de relación   | 2014 / 1       |                |                          |             |                                   |             | Agrupar i      | mportes po   | or tercero      | y cuenta 🕅   |             |                |
| Descripción            | Relación de tr | ansferencias 1 |                          |             |                                   |             |                |              |                 |              |             |                |
|                        |                |                |                          | _           |                                   | 3           |                |              |                 |              |             |                |
| Fecha de la relación * | 29/01/2014     |                | Fecha del pago           |             |                                   | 1           | Nº JUSTITICA   | acion del pa | ago j           |              |             |                |
| Justificantes          | hero de transf | erencias 🖊 🛛   | Documentos               |             |                                   |             |                |              |                 |              |             |                |
|                        |                |                |                          |             |                                   |             |                |              |                 |              |             |                |
| Fecha de ejecución d   | a la orden     |                |                          |             |                                   |             |                |              |                 |              |             |                |
| recha de ejecución d   |                |                |                          |             |                                   |             |                |              |                 |              |             |                |
| Gastos por cuenta de   | : (*)          |                |                          | • (         | <ol> <li>sólo se aplic</li> </ol> | an para Otr | ras transferer | ncias 🚽      |                 | _            |             |                |
|                        |                |                |                          |             |                                   |             | <b>[</b>       |              |                 |              |             |                |
|                        |                |                | Fichero d                | le transfer | encias                            |             |                |              |                 |              |             |                |
|                        |                |                |                          |             |                                   |             |                | 1.0226       |                 |              |             |                |
|                        |                |                |                          |             |                                   |             |                |              |                 |              |             |                |

**¡ATENCION**; El BIC de la cuenta del ORDENANTE (Cuenta del cajero) SIEMPRE ES OBLIGATORIO. Asociado a dichas cuentas aparecen nuevos valores:

- "Sufijo ordenante SEPA", por defecto 000. Cuando se genera el fichero SEPA, este valor acompaña al NIF del ordenante y es la Entidad Bancaria quién proporciona dicho valor si es distinto de 000.
- "Un apunte en cuenta (fichero de transferencia)" y cuyo valor por defecto es SI →La entidad bancaria realizará un solo apunte en la cuenta del ordenante por el importe total del fichero de transferencia.

Si se modifica a NO  $\rightarrow$ La entidad bancaria realizará tantos apuntes como ordenes de transferencia contenga el fichero.

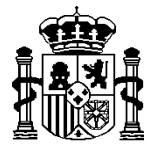

MINISTERIO DE HACIENDA Y ADMINISTRACIONES PÚBLICAS

INTERVENCIÓN GENERAL DE LA ADMINISTRACIÓN DEL ESTADO

| Sorolla                      |                                  |                                    | <b>V</b>    | ×     | <u></u>                | 4            | 2              |
|------------------------------|----------------------------------|------------------------------------|-------------|-------|------------------------|--------------|----------------|
| Z                            |                                  |                                    | Actualizar  | Baja  | Limpiar                | Volver       | Ayuda          |
| Datos generales de la Caja - | Modificación y Baja de la cuenta |                                    |             |       | Usuario                | Caja (PREPP  | RODUCCION)     |
| CAJA PAGADORA 🖂              | (V.2.1.9 Fecha: 28/02/201        | 4)                                 |             |       | Ejercicio pr           | resupuesta   | rio: 2013 😲    |
|                              |                                  |                                    |             |       | * in                   | dica un camp | oo obligatorio |
|                              |                                  |                                    |             |       |                        |              |                |
| 🖂 Es caja                    |                                  |                                    |             |       |                        |              |                |
| Descripción t                | Realtie                          |                                    |             |       |                        |              |                |
| Descripcion*                 | рапкіа                           |                                    |             | _     |                        |              |                |
| Cuenta                       | País                             | Cuenta IBAN                        |             | 6     | BI                     | IC           |                |
| Cuenta                       | España 🔻                         | IBAN ES76 2077 0024 0031 025       | 7 5766      | ВКС   | MESMMKXX               | [            | フ              |
| Sufijo ordenante SEPA        | 000                              | Un apunte en cuenta (fichero de tr | ansferencia | )* Sí | $\mathbf{\mathcal{I}}$ |              |                |
| Tipo de fondo *              |                                  | Ordinal perceptor                  |             |       |                        |              |                |
|                              | Anticipo de caja fija            | 121                                |             |       |                        |              |                |
|                              | 🔽 Pagos a justificar             | 005                                |             |       |                        |              |                |
|                              | 🔲 Nóminas                        |                                    |             |       |                        |              |                |
|                              | Pagos en firme                   |                                    |             |       |                        |              |                |
|                              | 🔲 Recaudación                    |                                    |             |       |                        |              |                |
|                              |                                  |                                    |             |       |                        |              |                |
|                              |                                  |                                    |             |       |                        |              |                |
|                              |                                  |                                    |             |       |                        |              |                |

El BIC de los Terceros, siguiendo la normativa del Banco de España, SOLO ES OBLIGATORIO PARA LAS CUENTAS INTERNACIONALES. **PERO EXISTEN ENTIDADES BANCARIAS QUE ESTAN OBLIGANDO (Ej: CAIXA, SANTANDER...) EN ESTOS CASOS OBLIGATORIAMENTE SE TIENE QUE INTRODUCIR EL BIC DE LAS CUENTAS DEL TERCERO, en caso contrario el** fichero será rechazado.

El valor del indicador de **apunte en cuenta** que identifica si se solicita un apunte por cada operación individual o un apunte por el importe total de todas las operaciones es siempre el primero, es decir, **se solicita un apunte por cada operación individual.** 

El sistema generará y guardará el fichero. Pulsar **sobre su enlace** para su visualización o descarga:

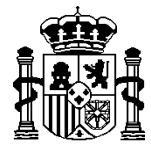

MINISTERIO DE HACIENDA Y ADMINISTRACIONES PÚBLICAS

INTERVENCIÓN GENERAL DE LA ADMINISTRACIÓN DEL ESTADO

| Sorolla                | 2                    |               |                             |             | Alta  | Correo | Guardar     | Informe      | <b>S</b><br>Limpiar | Volver        | Inicio       | Ayuda          |
|------------------------|----------------------|---------------|-----------------------------|-------------|-------|--------|-------------|--------------|---------------------|---------------|--------------|----------------|
| Relación de transfer   | encias - Mo          | odificaciór   | i y baja                    |             |       |        |             |              |                     |               |              |                |
| CAJA PAGADORA          |                      |               | (V.2.1.2 Fecha: 24/01/2014) |             |       |        |             |              |                     | Ejercicio pro | esupuesta    | rio: 2014 🖓    |
|                        |                      |               |                             |             |       |        |             |              |                     | * inc         | lica un camp | oo obligatorio |
| Año / Nº de relación   | 2014 / 1             |               |                             |             |       |        | Agrupar i   | mportes po   | or tercero y        | v cuenta 🕅    |              |                |
| Descripción            | Relación de t        | transferencia | s 1                         |             |       |        |             |              |                     |               |              |                |
| Fecha de la relación * | 29/01/2014           |               | Fecha del pago              |             |       |        | Nº justific | ación del pa | igo                 |               | _            |                |
| Justificantes          | ero de trans         | ferencias     | Documentos                  | ,           |       |        | -           |              | - ,                 |               |              |                |
|                        |                      |               |                             |             |       |        |             |              |                     |               |              |                |
| Fecha de ejecución de  | a la orden 3         | 1/01/2014     |                             |             |       |        |             |              |                     |               |              |                |
| Fecha de envío al bano |                      | [             |                             |             |       |        |             |              |                     |               |              |                |
| Procesado por el bano  |                      | [             |                             |             |       |        |             |              |                     |               |              |                |
|                        |                      |               | Fichero de                  | e transfere | ncias |        |             |              |                     |               |              |                |
|                        | 2                    | Entidad       | Bancaria.xml                |             |       |        |             | ×            |                     |               |              |                |
|                        |                      |               |                             |             |       |        |             |              |                     |               |              |                |
|                        |                      |               |                             |             |       |        |             |              |                     |               |              |                |
|                        | - Contraction (1997) |               |                             |             |       |        |             |              |                     |               |              |                |
|                        |                      |               |                             |             |       |        |             |              |                     |               |              |                |
|                        |                      |               |                             |             |       |        |             |              |                     |               |              |                |

En esta ventana pulsar "**Descargar**" para guardar el fichero donde se desee y posteriormente proceder a su envío a la Entidad bancaria (tanto en soporte informático como por banca electrónica).

| 🧭 Witer de documentor = Microsoft Internet Epiloner proportionado por la 50.AC.C                                                                                                    |                                 |
|----------------------------------------------------------------------------------------------------|---------------------------------|
| Scrous                                                                                                    | Firma Descargar Singinal Certar |
| Documento Para Visualizar                                                                                                    | Usuarto caja (PORMADONYPRUEBAS) |
| Cabcers         Windowskiew       20020758         Windowskiew       20020758         Windowskiew       20020757         Windowskiew       20020757         Windowskiew       20020757         Windowskiew       20020757         Windowskiew       20020757         Windowskiew       20020757         Windowskiew </th <th></th> |                                 |

- 6. Entrar en la pestaña "Documentos". Nos encontramos con dos apartados:
  - 6.1. "Ficheros externos" → Se podrá asociar cualquier documento relacionado con la relación de transferencias. Se aconseja escanearles en formato .PDF y en blanco y negro (nunca en color, ni grises).

Pulsar el icono "Nuevo fichero de la relación de transferencias"

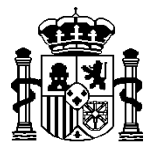

MINISTERIO DE HACIENDA Y ADMINISTRACIONES PÚBLICAS

INTERVENCIÓN GENERAL DE LA ADMINISTRACIÓN DEL ESTADO

| Sorolla                               |                                     |                   |         |                | ] |        |              |              | <b></b>      | 4                    |                          | 2                             |
|---------------------------------------|-------------------------------------|-------------------|---------|----------------|---|--------|--------------|--------------|--------------|----------------------|--------------------------|-------------------------------|
| Relación de transfer                  | 🛎 💼<br>rencias - Modificació        | n v haia          |         | Aita           |   | Correo | Guardar      | intorme      | Limpiar      | Volver               | INICIO<br>Caia (PREPI    | Ayuda                         |
| CAJA PAGADORA                         | AGADORA (V.2.1.2 Fecha: 24/01/2014) |                   |         |                |   |        |              |              |              | Ejercicio pr<br>* in | esupuesta<br>dica un cam | rio: 2014 🗘<br>po obligatorio |
| Año / Nº de relación                  | 2014/1                              |                   |         |                |   |        | Agrupar i    | mportes po   | or tercero y | y cuenta ⊟           |                          |                               |
| Descripcion<br>Fecha de la relación * | Relación de transferenci            | as 1<br>Fecha del | pago    |                |   |        | N° justifica | ación del pa | ago 🗌        |                      |                          |                               |
| Justificantes Fiche                   | ro de transferencias                | Documentos        |         |                |   |        |              |              |              |                      |                          |                               |
|                                       |                                     |                   | Ficl    | heros externo: | 5 |        |              |              |              |                      |                          | _                             |
|                                       | Nombre                              | E                 | stado   |                |   |        | Descri       | pción        |              |                      |                          |                               |
|                                       |                                     |                   | L       | Documentos     |   |        |              |              |              |                      | -                        | _                             |
|                                       | Nombre                              |                   | Firmado | Fetado         |   |        | Firma        | Deemo        | lazar        |                      |                          |                               |
|                                       |                                     |                   | Timado  | Laddu          |   |        |              | Keenip       | nazar        |                      |                          |                               |

Si solo queremos dejar constancia de cualquier documento en papel asociado a la relación de transferencias, rellenaremos el campo **Descripción** (único campo obligatorio) sin asociar ningún fichero.

| SOROLLA2                                           | Agregar Limpiar Volver Ayuda                                     |
|----------------------------------------------------|------------------------------------------------------------------|
| Relación de transferencia - Ficheros               | Usuario caja (FORMACIONYPRUEBAS)                                 |
| CAJA PAGADORA 🖂                                    | (Versión: 2.2.89-SNAPSHOT Fecha actualización: 22/09/2015 08:59) |
|                                                    | Ejercicio presupuestario: 2015 🤣                                 |
|                                                    | Datos del fichero                                                |
| Fichero                                            | Examinar                                                         |
| Descripción* Original de la carta de pago en papel |                                                                  |

Si por el contrario, queremos asociar un documento en formato fichero, pulsaremos el botón "**Examinar**" para ir a buscar y seleccionar dicho fichero.

| Sorolla <sub>2</sub>                                                                      | Agregar Limpiar Volver Ayuda     |
|-------------------------------------------------------------------------------------------|----------------------------------|
| Relación de transferencia - Ficheros                                                      | Usuario caja (FORMACIONYPRUEBAS) |
| CAJA PAGADORA 🖂 (Versión: 2.2.89-SNAPSHOT Fecha actualización:                            | 22/09/2015 08:59)                |
|                                                                                           | Ejercicio presupuestario: 2015 😲 |
| Datos del fichero                                                                         |                                  |
| Fichero C:\Users\SGCC0005\Desktop\TramitElectCtaJust\Justificantes\CARTA-PAGO.pd Examinar |                                  |
| Descripción * CARTA-PAGO                                                                  |                                  |
|                                                                                           |                                  |
|                                                                                           |                                  |

Por defecto el nombre del fichero se vuelca como **Descripción**, pero puede ser modificado antes de pulsar el botón "**Agregar**".

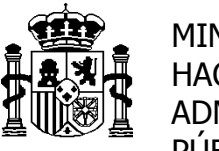

MINISTERIO DE HACIENDA Y ADMINISTRACIONES PÚBLICAS

INTERVENCIÓN GENERAL DE LA ADMINISTRACIÓN DEL ESTADO

- **6.2. "Documentos"**. Son documentos que llevan firma y que, por tanto, se tienen que generar para guardarlos en la base de datos. Esto nos permitirá, si así se desea, firmarlos electrónicamente. Son los siguientes:
  - a. Relación de transferencias
  - b. Listado para la Entidad Bancaria
  - c. Listado para beneficiarios → comunicación a los terceros de la orden de pago.

| Sorolla<br>Relación de transfe                | 2<br>rencias - Modifica                 | ción v baia            |             | Alta          | Correo | Guardar     | Informe     | Limpiar      | Volver<br>Usuario    | Inicio                   | Ayuda<br>RODUCCION) |
|-----------------------------------------------|-----------------------------------------|------------------------|-------------|---------------|--------|-------------|-------------|--------------|----------------------|--------------------------|---------------------|
| CAJA PAGADORA                                 |                                         | (V.2.1.2 Fecha:        | 24/01/2014) |               |        |             |             |              | Ejercicio pr<br>* in | esupuesta<br>dica un cam | po obligatorio      |
| Año / Nº de relación<br>Descripción           | 2014 / 1<br>Relación de transfer        | encias 1               |             |               |        | Agrupar i   | mportes p   | or tercero y | y cuenta 🕅           |                          |                     |
| Fecha de la relación *<br>Justificantes Fiche | 29/01/2014 IIII<br>ro de transferencias | Fecha de<br>Documentos | l pago      |               |        | Nº justific | ación del p | ago 🗌        |                      |                          |                     |
|                                               |                                         |                        | Fiche       | eros externos |        |             |             |              |                      |                          |                     |
|                                               | Nombre                                  | E                      | stado       |               |        | Descr       | ipción      |              |                      |                          |                     |
|                                               |                                         |                        | D           | ocumentos     |        |             |             |              |                      |                          |                     |
|                                               | Nombre                                  |                        | Firmado     | Estado        |        | Firma       | Reemp       | olazar       |                      |                          |                     |
|                                               |                                         |                        |             |               |        |             |             |              |                      |                          |                     |
|                                               |                                         |                        |             |               |        |             |             |              |                      |                          |                     |

Pulsar el botón "*Generar*" en el apartado Documentos. En la siguiente ventana seleccionar el documento y firmantes y pulsar el botón "*Generar*"

| Sorolla2<br>Relación de transferencia - Informe                                              |                                                                             | Generar<br>Usuar coar internODUCCION |
|----------------------------------------------------------------------------------------------|-----------------------------------------------------------------------------|--------------------------------------|
| CAJA PAGADORA                                                                                | (V.2.1.2 Fecha: 24/01/2014)                                                 | Ejercicio presupuestario: 2014 🗘     |
| Relación de transferencias<br>Listado para la entidad bancaria<br>Listado para beneficiarios | fipo de documento     Agrupada por orgánica     Nº relación Banco de España |                                      |
|                                                                                              | Firmas                                                                      |                                      |
| Firmante                                                                                     |                                                                             | *                                    |

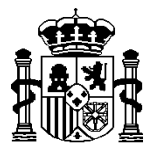

SECRETARÍA DE ESTADO DE HACIENDA Y PRESUPUESTOS

INTERVENCIÓN GENERAL DE LA ADMINISTRACIÓN DEL ESTADO

El sistema generará y guardará en la base de datos el documento. Pulsar sobre el enlace del documento para su visualización, desde donde podremos imprimirle, guardarle, firmarle electrónicamente, etc.

| Sorolla                | 2                     |               |                |               |        |             |             | <b></b>    | 4                    |                           | P              |
|------------------------|-----------------------|---------------|----------------|---------------|--------|-------------|-------------|------------|----------------------|---------------------------|----------------|
| Poloción do transfo    | Sanaiga Madifigar     | ión y baia    |                | Aita          | Correc | Guardar     | Informe     | Limpiar    | Volver               | INICIO                    | Ayuda          |
|                        | rencias - mounicat    |               |                |               |        |             |             |            | Usuand               | о саја (РКЕР              | RODUCCION)     |
| CAJA PAGADORA          |                       | (V.2.1.2 Fech | 8. 24/01/2014) |               |        |             |             |            | Ejercicio pi<br>* in | resupuesta<br>dica un cam | no obligatorio |
|                        |                       |               |                |               |        |             |             |            |                      |                           |                |
| Año / Nº de relación   | 2014 / 1              |               |                |               |        | Agrupari    | importes p  | or tercero | y cuenta 🕅           |                           |                |
| Descripción            | Relación de transfere | ncias 1       |                |               |        |             |             |            |                      | 1                         |                |
| Fecha de la relación * | 29/01/2014            | Fecha         | del pago       |               |        | N° justific | ación del p | ago 🗌      |                      |                           |                |
| Justificantes Fiche    | ro de transferencias  | Documentos    |                |               |        |             |             |            |                      |                           |                |
|                        |                       |               |                |               |        |             |             |            |                      |                           |                |
|                        |                       |               | Fich           | eros externos | ;      |             |             |            |                      |                           |                |
|                        | Nombre                |               | Estado         |               |        | Descr       | ipción      |            |                      |                           |                |
|                        |                       |               | D              | ocumentos     |        |             |             |            |                      |                           |                |
|                        | Nambas                |               |                |               |        | Firma       |             |            |                      |                           | 125            |
|                        | Nombre                |               | Firmado        | Estado        |        |             | Reemp       | lazar      |                      |                           |                |
| Relación de transfere  | encias 🔫              | _             |                |               |        |             |             |            | Б                    | xaminar                   | × 🛃            |
|                        |                       |               |                |               |        |             |             |            |                      |                           |                |

Si la firma es en papel, es aconsejable marcar en la columna de **Firmado** y sustituir el fichero sin firmas por el escaneado con firmas, pulsando el botón "Examinar" para ir a buscar y seleccionar el mismo

| Sorolla                | 2                     |                       |        | Alta           | Correo | Guardar    | Informe      | Limpiar    | Volver       | Inicio       | Ayuda          |
|------------------------|-----------------------|-----------------------|--------|----------------|--------|------------|--------------|------------|--------------|--------------|----------------|
| Relación de transfei   | rencias - Modificad   | ión y baja            |        |                |        |            |              |            | Usuario      | o caja (PREP | RODUCCION)     |
| CAJA PAGADORA          |                       | (V.2.1.2 Fecha: 24/01 | /2014) |                |        |            |              |            | Ejercicio pr | resupuesta   | ario: 2014 🤅   |
|                        |                       |                       |        |                |        |            |              |            | * in         | dica un cam  | po obligatorio |
| Año / Nº de relación   | 2014 / 1              |                       |        |                |        | Agrupar    | importes p   | or tercero | y cuenta 🕅   |              |                |
| Descripción            | Relación de transfere | ncias 1               |        |                |        |            |              |            |              |              |                |
| Fecha de la relación * | 29/01/2014            | Fecha del pag         | o      |                |        | Nº justifi | cación del p | ago        |              |              |                |
| Justificantes Fiche    | ro de transferencias  | Documentos            |        |                |        |            |              |            |              |              |                |
|                        |                       |                       |        |                |        |            |              |            |              |              |                |
|                        |                       |                       | Fich   | ieros externos |        |            |              |            |              |              |                |
|                        | Nombre                | Estad                 | lo     |                |        | Desc       | ripción      |            |              |              |                |
|                        |                       |                       | D      | ocumentos      |        |            |              |            |              |              |                |
|                        | Nombre                | Fir                   | mado   | Estado         |        | Firma      | REFILL       | US ZOL     |              |              |                |
| Relación de transfere  | encias                |                       |        | Loudo          |        |            | neem         |            | E            | xaminar      | ×Z             |
|                        |                       |                       | _      |                |        |            |              |            |              |              | 4              |

La comunicación al beneficiario de la orden de pago, también se puede realizar por **e-mail**, siempre y cuando le tenga grabado. Pulsamos el botón "*Correo*" (enviar correo a beneficiarios)

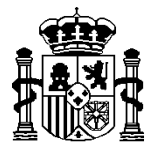

MINISTERIO DE HACIENDA Y ADMINISTRACIONES PÚBLICAS

INTERVENCIÓN GENERAL DE LA ADMINISTRACIÓN DEL ESTADO

| Sorolla                | 2                            |                           | Alta          |                              | r Volver Inicio Avuda            |
|------------------------|------------------------------|---------------------------|---------------|------------------------------|----------------------------------|
| Relación de transfe    | rencias - Modificación y     | baja                      |               | Envir correct a beneficianos | ······ODUCCION)                  |
| CAJA PAGADORA          | (V                           | .2.1.2 Fecha: 24/01/2014) |               |                              | Ejercicio presupuestario: 2014 🖓 |
|                        |                              |                           |               |                              | * indica un campo obligatorio    |
| Año / Nº de relación   | 2014 / 1                     |                           |               | Agrupar importes por terce   | ro y cuenta 🦳                    |
| Descripción            | Relación de transferencias 1 |                           |               |                              |                                  |
| Fecha de la relación * | 29/01/2014                   | Fecha del pago            |               | Nº justificación del pago    |                                  |
| lustificantes Fiche    | ro de transferencias         | umentos                   |               |                              |                                  |
|                        |                              |                           |               |                              | 1                                |
|                        |                              | Fiche                     | eros externos |                              |                                  |
|                        | Nombre                       | Estado                    |               | Descripción                  |                                  |
|                        |                              | Do                        | ocumentos     |                              |                                  |
|                        | Nombre                       |                           |               | Firma                        |                                  |
|                        |                              | Firmado                   | Estado        | Reemplazar                   | 1503                             |
| Relación de transfer   | encias                       |                           |               |                              | Examinar 🛛 🔀 🔣                   |
|                        |                              |                           |               |                              |                                  |
|                        |                              |                           |               |                              |                                  |

Pulsar sobre el botón **Correo** para enviar la comunicación del pago a los beneficiarios seleccionados

| Sor          | DLLA2                                   |                         | Listado                            | Correo        | Volver   | Ayu        |
|--------------|-----------------------------------------|-------------------------|------------------------------------|---------------|----------|------------|
| Relación de  | transferencias - Correo a beneficiarios |                         |                                    | Usuario (     | caja (PR | EPRODUC    |
| CAJA PAGADOR | A (V.2.1.2 Fecha: 24/0                  | 1/2014)                 |                                    | Ejercicio pre | supues   | stario: 20 |
|              |                                         |                         |                                    |               |          |            |
|              | N.I.F. / C.I.F. Beneficiario            | Correo electrónico      | Cuenta                             | Importe       | Fecha    | Enviado    |
| ES000        | 00000011B - TELEFÓNICA TERCERO, S.A.    | SOROLLA2@igae.minhap.es | IBAN ES76 2077 0024 0031 0257 5766 | 10,00         |          | No         |
| ES000        | 00000555A - SEGUNDO GARCÍA TERCER       | SOROLLA2@igae.minhap.es | IBAN ES79 2100 0813 6101 2345 6789 | 20,00         |          | No         |
|              |                                         |                         |                                    |               |          |            |
|              |                                         |                         |                                    |               |          |            |

Una vez generado el fichero y / o documento, el sistema **no permitirá modificar la** relación de transferencias, agregando y/o eliminando justificantes.

Se tendría que dar el proceso inverso, eliminando documentos y fichero. Se activarían, de nuevo, los botones de "*Agregar*" y "*Quitar justificantes*".

Por último, todos los documentos **pueden ser consultados** antes de su generación pulsando el botón "*Informe*". En este caso, todos ellos se muestran cruzados por la palabra **BORRADOR**.

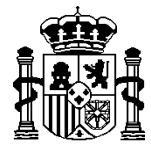

MINISTERIO DE HACIENDA Y ADMINISTRACIONES PÚBLICAS

INTERVENCIÓN GENERAL DE LA ADMINISTRACIÓN DEL ESTADO

| Sorolla                | 2                      |                 |             |               | ] [ | Guardar     |              |              | Volver       |             | R              |
|------------------------|------------------------|-----------------|-------------|---------------|-----|-------------|--------------|--------------|--------------|-------------|----------------|
| Relación de transfer   | rencias - Modificaci   | ón v baia       |             |               |     | o da i da   |              |              | Usuario      | caia (PREP  | RODUCCION)     |
| CAJA PAGADORA          |                        | (V.2.1.2 Fecha: | 24/01/2014) |               |     |             |              |              | Ejercicio pr | esupuesta   | rio: 2014 🤅    |
|                        |                        |                 |             |               |     |             |              |              | * in         | dica un cam | po obligatorio |
| Año / Nº de relación   | 2014 / 1               |                 |             |               |     | Agrupar i   | mportes po   | or tercero y | y cuenta 🕅   |             |                |
| Descripción            | Relación de transferen | cias 1          |             |               |     |             |              |              |              |             |                |
| Fecha de la relación * | 29/01/2014             | Fecha de        | l pago      |               |     | Nº justific | ación del pa | igo          |              |             |                |
| Justificantes / Fiche  | ro de transferencias   | Documentos      |             |               |     |             |              |              |              |             |                |
|                        |                        |                 |             |               |     | <br>        |              |              |              |             |                |
|                        |                        |                 | Fich        | eros externos | 5   |             |              |              |              |             |                |
|                        | Nombre                 | E               | stado       |               |     | Descr       | ipción       |              |              |             |                |
|                        |                        |                 | D           | ocumentos     |     |             |              |              |              |             |                |
|                        |                        |                 |             |               |     |             |              |              |              |             |                |
|                        | Nombre                 |                 |             |               |     | Firma       |              |              |              |             |                |
|                        | Nombre                 |                 | Firmado     | Estado        |     |             | Reemp        | lazar        |              |             | 1243           |
|                        |                        |                 |             |               |     |             |              |              |              |             |                |
|                        |                        |                 |             |               |     |             |              |              |              |             |                |
|                        |                        |                 |             |               |     |             |              |              |              |             |                |
|                        |                        |                 |             |               |     |             |              |              |              |             |                |

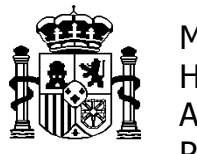

SECRETARÍA DE ESTADO DE HACIENDA Y PRESUPUESTOS

INTERVENCIÓN GENERAL DE LA ADMINISTRACIÓN DEL ESTADO

### **B)** BANCO DE ESPAÑA

Una vez solicitada autorización, mediante el impreso correspondiente, junto con la misma el Banco de España adjudica unos códigos y valores que deben ser grabados por un usuario con **permiso de administrador** en la opción de menú:

|                                             | Gestión de Tablas           | $s \rightarrow$ Valores del Banco de España | à                                |
|---------------------------------------------|-----------------------------|---------------------------------------------|----------------------------------|
| MINISTERIO<br>DE HACIENDA<br>Y ADMINISTRACI |                             |                                             | Desconectar Ayuda                |
| Menú principal                              |                             |                                             | RODUCCION)                       |
| CAJA PAGADORA                               | (V.2.1.2 Fecha:             | 24/01/2014)                                 | Ejercicio presupuestario: 2014 🗘 |
| Gestión del cajero                          | •                           |                                             |                                  |
| Tesorería                                   | •                           | 🤗 o entradas en el buzón                    |                                  |
| Presupuesto                                 | •                           |                                             |                                  |
| Documentos contables                        | •                           | 2                                           |                                  |
| Expedientes                                 | •                           | 201                                         |                                  |
| Descargas                                   | •                           |                                             |                                  |
| Tramitación electrónica                     | •                           | Sapal                                       |                                  |
| Gestión de tablas                           | Datos generales de la caja  | SOKOLLA                                     |                                  |
| Administración de la caja                   | Terceros<br>Firmantes       | 6                                           |                                  |
| Mi configuración                            | Agrupaciones del gasto      | tap Lap                                     |                                  |
|                                             | Tipos de comisiones         |                                             |                                  |
|                                             | Prorratas de justificantes  |                                             |                                  |
|                                             | Agrupaciones de expedientes |                                             |                                  |
|                                             | Superproyectos              |                                             |                                  |
|                                             | Proyectos de gasto          |                                             |                                  |
|                                             | Expedientes de gasto        | Buzón de incidencias y sugerencias          |                                  |
|                                             | Normativa                   |                                             |                                  |
|                                             | Finalidad                   |                                             |                                  |
|                                             | Valores del Banco de España |                                             |                                  |

Los códigos del Presentador y Emisor normalmente coinciden y forman parte del **nombre del fichero.** 

| A contract of the second second |             |                  |                        |             |                  |             |              |          |            |              |                |
|---------------------------------|-------------|------------------|------------------------|-------------|------------------|-------------|--------------|----------|------------|--------------|----------------|
| Soroll                          |             |                  |                        |             |                  |             |              | 1        | <u></u>    | 谷            | ß              |
|                                 | 4           |                  |                        |             |                  |             |              | Guardar  | Limpiar    | Inicio       | Ayuda          |
| Valores del Banco               | o de Espa   | iña              |                        |             |                  |             |              |          | Usuario    | caja (PREPR  | RODUCCION)     |
| CAJA PAGADORA                   |             |                  | (V.2.1.2 Fecha:        | 24/01/2014) |                  |             |              | Ej       | ercicio pr | esupuesta    | rio: 2014 😲    |
|                                 |             |                  |                        |             |                  |             |              |          | * in       | dica un camp | oo obligatorio |
|                                 |             |                  |                        |             |                  |             |              |          |            |              |                |
| Presentador *                   | 39769       |                  |                        |             |                  |             |              |          |            |              |                |
| Cuenta                          | IBAN ES33 9 | 0000 0063 5102 3 | 3000 0801 - Banco de E | spaña       |                  |             |              |          |            |              |                |
| Emisor*                         | 39769       |                  |                        |             |                  |             |              |          |            |              |                |
|                                 |             |                  |                        |             |                  |             |              |          |            |              |                |
|                                 |             |                  | Valores para la        | autentica   | ción del fichero | de transfer | encias       |          |            |              |                |
|                                 |             |                  |                        |             |                  |             |              |          |            |              |                |
| Valor 1 * 3746                  | 553476347   | Valor 2*         | 465359347584           | Valor 3*    | 375637653475     | Valor 4 *   | 237643643724 | Valor 5  | * 46       | 736437643    | 37             |
| Valor 6 * 3476                  | 573657365   | Valor 7 *        | 276472364723           | Valor 8*    | 254726472364     | Valor 9*    | 263462374623 | Valor 10 | 23         | 664726472    | 23             |
| Valor 11 * 2634                 | 472364728   | Valor 12*        | 274723647326           | Valor 13*   | 376473647364     | Valor 14 *  | 236732642376 | Valor 1  | 5* 23      | 647326423    | 37             |
| Valor 16* 2634                  | 423647236   | Valor 17 *       | 236462376427           | Valor 18*   | 234723846723     | Valor 19*   | 263426374623 | Valor 20 | 23         | 3764237643   | 32             |
| -                               |             |                  |                        |             |                  |             |              |          |            |              |                |

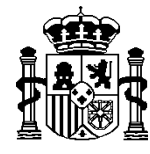

MINISTERIO DE HACIENDA Y ADMINISTRACIONES PÚBLICAS

INTERVENCIÓN GENERAL DE LA ADMINISTRACIÓN DEL ESTADO

Cuando se genera el fichero, se ejecuta un algoritmo tomando para cada una de las transferencias los valores correspondientes. Las claves de autenticación resultantes van al final de cada uno de los registros. Cuando el Banco de España lee el fichero, ejecuta el mismo algoritmo y compara su resultado. Si no es igual el fichero será rechazado. Por lo tanto, los valores sirven para autenticar el fichero de transferencias que se envíe al Banco de España.

La operativa en la relación de transferencias es idéntica a la vista anteriormente para las Entidades Bancarias, con las siguientes diferencias:

1. Evidentemente, en la pestaña de justificantes, la cuenta del cajero a seleccionar debe ser una del Banco de España:

| Sorolla                |            |                 |               |                   |           |                         |                      |            |           |             | 2              |
|------------------------|------------|-----------------|---------------|-------------------|-----------|-------------------------|----------------------|------------|-----------|-------------|----------------|
| Poloción do transfor   | anoico d   | Nito            |               |                   |           |                         | Guardar              | Limpiar    | Voiver    |             | Ayuda          |
| Relacion de transfer   | encias - I | Alla            |               |                   |           |                         |                      |            | Usuario   | саја (РКЕРІ | RODUCCION)     |
| CAJA PAGADORA          |            |                 | (V.2.1.2      | Fecha: 24/01/2014 |           | 1                       | jercicio pr          | esupuesta  | rio: 2014 |             |                |
|                        |            |                 |               |                   |           |                         |                      |            | - 110     | iica un cam | po obligatorio |
|                        |            |                 |               |                   |           |                         |                      |            |           |             |                |
| Descripción            | Relación d | le transferenci | as 1          |                   |           |                         |                      |            |           |             |                |
| Fecha de la relación t | 20/01/201  | 4               |               |                   |           |                         |                      |            |           |             |                |
| recha de la relación   | 130/01/201 | 4               |               |                   |           |                         |                      |            |           |             |                |
| Justificantes          |            |                 |               |                   |           |                         |                      |            |           |             |                |
|                        |            |                 |               |                   |           |                         |                      |            |           |             |                |
| Órgano gestor*         | **** ó     | RGANO GEST      |               | CIÓN 2013 🔻       |           |                         |                      |            |           |             |                |
| organo gootor          |            |                 | one i one ave |                   |           |                         |                      |            |           |             |                |
| Cuenta del cajero *    | Banco      | de Espana       |               | <b>•</b>          |           |                         |                      |            |           |             |                |
| Importe líquido total  |            |                 |               |                   |           |                         |                      |            |           |             |                |
|                        |            |                 |               |                   |           |                         |                      |            |           |             |                |
| Año / Nº de            | Tipo de    | Asociado a      | Tipo de       | Fecha de          | Importe   | N.I.F./C.I.F. tercero / |                      |            |           |             | _              |
| justificante jus       | stificante | Año / Nº        | fondo         | aprobación        | liquido a | cesionario              | Cuenta del tercero / | cesionario | 6         | IC          |                |
|                        |            |                 |               |                   | pagai     |                         |                      |            |           |             |                |
|                        |            |                 |               |                   |           |                         |                      |            |           |             |                |
|                        |            |                 |               |                   |           |                         |                      |            |           |             |                |
|                        |            |                 |               |                   |           |                         |                      |            |           |             |                |
|                        |            |                 |               |                   |           |                         |                      |            |           |             |                |

 En la pestaña de Ficheros de transferencia sólo se solicita la fecha de ejecución de la orden. Al pulsar el botón de "Generar fichero de pago" el sistema generará el correspondiente al del Banco de España.

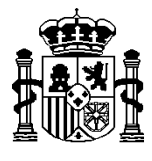

MINISTERIO DE HACIENDA Y ADMINISTRACIONES PÚBLICAS

LA ADMINISTRACIÓN DEL ESTADO

| Relación de transi         | ferencias - Modificación y     | Portafirmas Alta       | Correo Guarda   | ar Informe   | Baja pago  | Anular pago    | Limpiar<br>Usuar | Volver Inic                | cio Ayuda                                  |
|----------------------------|--------------------------------|------------------------|-----------------|--------------|------------|----------------|------------------|----------------------------|--------------------------------------------|
|                            |                                |                        | (VEISION: 2.2.0 | 5-3NAF311011 |            | 28001. 21/09/2 | .013 14.43)      | Ejercicio pres<br>* indica | upuestario: 2015 👾<br>un campo obligatorio |
| Año / Nº de relación       | 2015 / 20                      |                        |                 |              | Agrupar    | importes por   | tercero y o      | cuenta 🔽                   |                                            |
| Descripción                | Transferencia Banco de España  |                        |                 |              |            |                |                  |                            |                                            |
| Fecha de la relación *     | 09/09/2015                     | Fecha del pago         | 09/09/2015      |              | N° justifi | icación del pa | go 🗌             |                            |                                            |
| Fecha de la anulación      |                                | Motivo de la anulación |                 |              |            |                |                  |                            |                                            |
| Justificantes Ficher       | o de transferencias Documentos |                        |                 |              |            |                |                  |                            |                                            |
| Fecha de ejecución de la o | rden 📃 🖬 🔶                     |                        |                 |              |            |                |                  |                            |                                            |
|                            |                                |                        |                 |              |            |                |                  |                            |                                            |
|                            |                                | Cichara da tarratorea  |                 |              | Estada     | 100            |                  |                            |                                            |
|                            |                                | Fichero de transferend |                 |              | Estado     |                |                  |                            |                                            |

El nombre del nuevo formato cambia a BETRA**5**SA-T**99999.XML**. Los dígitos del nombre del fichero son los del código del emisor.

Al contrario que en el fichero de entidad bancaria, el valor del indicador de apunte en cuenta, que identifica si se solicita un apunte por cada operación individual o un apunte por el importe total de todas las operaciones es siempre este último, ya que es una particularidad del Banco de España que así lo exige.

Pulsar sobre su enlace para su visualización.

| Soroll                      | 2                             | Portafirmas Alta       | Correo Guardar      | Informe Baja page  | Anular pago         | Limpiar Volver                  | Inicio Ayuda                                      |
|-----------------------------|-------------------------------|------------------------|---------------------|--------------------|---------------------|---------------------------------|---------------------------------------------------|
| Relación de transf          | erencias - Modificación y     | baja                   |                     |                    |                     | Usuario caja (FO                | RMACIONYPRUEBAS)                                  |
| CAJA PAGADORA 🖂             |                               |                        | (Versión: 2.2.89-Si | NAPSHOT Fecha actu | alización: 21/09/20 | 15 14:49)<br>Ejercicio<br>* inc | presupuestario: 2015<br>dica un campo obligatorio |
| Año / Nº de relación        | 2015 / 20                     |                        |                     | Agrup              | ar importes por te  | ercero y cuenta 🔽               |                                                   |
| Descripción                 | Transferencia Banco de España |                        |                     |                    |                     |                                 |                                                   |
| Fecha de la relación *      | 09/09/2015                    | Fecha del pago         | 09/09/2015          | N° jus             | tificación del pago | <b>b</b>                        |                                                   |
| Fecha de la anulación       |                               | Motivo de la anulación |                     |                    |                     |                                 |                                                   |
| Justificantes Fichero       | de transferencias Documentos  |                        |                     |                    |                     |                                 |                                                   |
| Fecha de ejecución de la or | den 21/09/2015                |                        |                     |                    |                     |                                 |                                                   |
| Fecha de envío al banco     |                               |                        |                     |                    |                     |                                 |                                                   |
| Procesado por el banco      |                               |                        |                     |                    |                     |                                 |                                                   |
|                             |                               | Fichero de transferenc | lae                 | Fetar              | io l                |                                 |                                                   |
|                             | Latat                         |                        | -                   |                    |                     |                                 |                                                   |
|                             | BETRA55A-139951               | AML                    |                     |                    |                     |                                 |                                                   |
|                             |                               |                        |                     |                    |                     |                                 |                                                   |

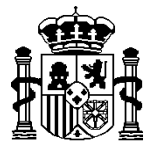

MINISTERIO DE HACIENDA Y ADMINISTRACIONES PÚBLICAS

INTERVENCIÓN GENERAL DE LA ADMINISTRACIÓN DEL ESTADO

| 🔮 Visor de documentos - Microsoft Internet Explorer proporcionado por la S.G.A.C.C |                                                                       |                                  |
|------------------------------------------------------------------------------------|-----------------------------------------------------------------------|----------------------------------|
| Scrolling                                                                          |                                                                       | Firmar Du Corgan Original Cerrar |
| Documento Para Visualizar                                                          |                                                                       | UsuarAcaia (FORMACIONYPRUEBAS)   |
|                                                                                    | Cabecora<br>Barthousie are and an an an an an an an an an an an an an |                                  |

#### ¡OJO! NOVEDAD:

Al contrario que la descarga del fichero para su envió a las Entidades Bancarias, NO SE DEBE UTILIZAR el botón de "Descargar" en la visualización del documento, para su envío al Banco de España. Este botón descarga el fichero en su formato original, con o sin firmas.

Con el nuevo formato, el Banco de España exige su envío en fichero comprimido .ZIP, con o sin firmas.

Es decir, tanto si el envío se realiza en soporte informático (CD, disquete, memoria USB), como si, una vez firmado, se sube en la página web del Banco de España, el fichero original (BETRA5SA-T99999.XML o BETRA5SA-T99999.XML.XSIG) se tiene que comprimir y transformar en un .**ZIP**.

Para ello, se pulsará el botón "**Descargar fichero ZIP**" que realizará dicha transformación.

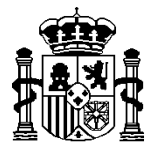

INTERVENCIÓN GENERAL DE LA ADMINISTRACIÓN DEL ESTADO

| Soroll                     | A2         |            |             | Portafirmas    | Alta       | Correo  | Guardar       | Informe  | X<br>Baja pago | Anular pa    | go Limp   | iar Volve       | r Inicio               | <b>P</b> Ayuda                      |
|----------------------------|------------|------------|-------------|----------------|------------|---------|---------------|----------|----------------|--------------|-----------|-----------------|------------------------|-------------------------------------|
| Relación de trans          | ferencia   | ıs - Mod   | ificación y | / baja         |            |         |               |          |                |              | U         | suario caja (l  | FORMACI                | ONYPRUEBAS)                         |
| CAJA PAGADORA 🖂            |            |            |             |                |            | (Vers   | ión: 2.2.89-5 | SNAPSHOT | Fecha actuali  | ización: 21/ | 9/2015 14 | :49)<br>Ejercio | io presup<br>indica un | uestario: 2015<br>campo obligatorio |
| Año / Nº de relación       | 2015 / 20  |            |             |                |            |         |               |          | Agrupar        | importes (   | or tercer | o y cuenta 🕅    | ~                      |                                     |
| Descripción                | Transfer   | encia Banc | o de España |                |            |         |               |          |                |              |           |                 |                        |                                     |
| Fecha de la relación *     | 09/09/2    | 015        |             | Fecha del pago |            | 09/09/2 | 015           |          | N° justif      | icación del  | pago      |                 |                        |                                     |
| Fecha de la anulación      |            |            |             | Motivo de la   | ón         |         |               |          |                |              |           |                 |                        |                                     |
| Justificantes Fichero      | o de trans | ferencias  | Documento   | s              |            |         |               |          |                |              |           |                 |                        |                                     |
| Fecha de ejecución de la o | rden       | 21/09/20   | 15          |                |            |         |               |          |                |              |           |                 |                        |                                     |
| Fecha de envío al banco    |            |            |             |                |            |         |               |          |                |              |           |                 |                        |                                     |
| Procesado por er banco     |            |            |             |                |            |         |               |          |                |              |           |                 |                        |                                     |
|                            |            |            |             | Fichero de tra | Insference | cias    |               |          | Estado         |              |           |                 |                        |                                     |
| BETRA5SA-T39951.XML        |            |            |             | L.XML          |            |         |               |          |                | ×            | 5         |                 |                        |                                     |
|                            |            |            |             |                |            |         |               |          |                |              | Desca     | rgar fichero    | ZIP                    |                                     |

Si el envío se va a realizar a través del **CANAL ITW** (Banca electrónica), el fichero debe ser firmado, previamente, por **las dos personas autorizadas.** 

#### ¡OJO! NOVEDAD:

Con el nuevo formato, el Banco de España admite la firma de SOROLLA2 o PORTAFIRMAS. Por lo tanto, como cualquier documento, estas dos personas autorizadas pueden firmarlo en la visualización del documento en SOROLLA2 (si es usuario de SOROLLA2) o enviarlo al PORTAFIRMAS (si no es usuario de SOROLLA2)

| Visor de documentos - Microsoft Internet Explorer proporcionado por la SGACC                                                                                                    |                                                     |
|----------------------------------------------------------------------------------------------------|-----------------------------------------------------|
| Scholls 2                                                                                                    | Firmar Capita Electrónica Descargar Original Certar |
| Documento Para Visualizar                                                                                                    | Usuario caja (FORMACIONYPRUEBAS)                    |
| Mostrar/Ocultar Firmas                                                                                                    |                                                     |
| Documento firmado A forture da una formanida de suo focal, el proceso de validación de firma puede informar, en algo caso, de firma no valida al vinificar aregemaia, políticas de firma, encursos esternos, etc.  Presa Presa da una no valida al vinificar aregemaia, políticas de firma, encursos esternos, etc.  Presa Presa da una no valida al vinificar aregemaia, políticas de firma, encursos esternos, etc.  Presa Presa da una no valida al vinificar aregemaia, políticas de firma, encursos esternos, etc.  Presa Presa da una no valida al vinificar aregemaia, políticas do firma, encursos esternos, etc.  Presa da una no valida al vinificar aregemaia, políticas do firma, encursos esternos, etc.  Presa da una solutida da vinificar aregemaia, políticas do firma y puede informar, en align caso, de firma no valida da vinificar aregemaia, políticas do firma y puede informar, en align caso, de firma no valida da vinificar aregemaia, políticas do firma y puede informar, en align caso, de firma no valida da vinificar aregemaia, políticas do firma y puede informar, en align caso, de firma no valida da vinificar aregemaia, políticas do firma y puede informar, en align caso, de firma no valida da vinificar aregemaia, políticas do firma y puede informar, en align caso, de firma no valida da vinificar aregemaia, políticas do real da vinificar aregemaia, políticas do real da vinificar aregemaia, políticas da vinificar aregemaia, políticas da vinificar aregemaia, polít |                                                     |

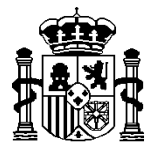

INTERVENCIÓN GENERAL DE LA ADMINISTRACIÓN DEL ESTADO

| Soroli                     | A2                            | Portafirmas Alta        | Correo Guardar    | Informe Baja p | ago Anular pago        | Limpiar Volver                 | Inicio Ayuda                                           |
|----------------------------|-------------------------------|-------------------------|-------------------|----------------|------------------------|--------------------------------|--------------------------------------------------------|
| Relación de trans          | ferencias - Modificación y    | r baja                  |                   |                |                        | Usuario caja (F                | ORMACIONYPRUEBAS)                                      |
| CAJA PAGADORA 🖂            |                               |                         | (Versión: 2.2.89- | SNAPSHOT Fecha | actualización: 21/09/2 | 015 14:49)<br>Ejercici<br>* ii | o presupuestario: 2015 👾<br>ndica un campo obligatorio |
| Año / Nº de relación       | 2015 / 20                     |                         |                   | Ag             | rupar importes por t   | tercero y cuenta 🔽             | I                                                      |
| Descripción                | Transferencia Banco de España |                         |                   |                |                        |                                |                                                        |
| Fecha de la relación *     | 09/09/2015                    | Fecha del pago          | 09/09/2015        | N°             | justificación del pag  | jo                             |                                                        |
| Fecha de la anulación      |                               | Motivo de la anulación  |                   |                |                        |                                |                                                        |
| Justificantes Fichere      | o de transferencias Documento | 5                       |                   |                |                        |                                |                                                        |
| Fecha de ejecución de la o | rden 21/09/2015               |                         |                   |                |                        |                                |                                                        |
| Fecha de envío al banco    |                               |                         |                   |                |                        |                                |                                                        |
| Procesado por el banco     |                               |                         |                   |                |                        |                                |                                                        |
|                            |                               | Fichero de transference | tias              | E              | stado                  |                                |                                                        |
|                            | BETRA5SA-T39951               | L.XML                   |                   |                | × 50                   |                                |                                                        |

En ambos casos, con la primera firma autorizada por el Banco de España, el fichero se transforma en BETRA5SA-T99999.XML.XSIG.

Como ya se ha explicado anteriormente, se debe utilizar el botón de "**Descargar** fichero **ZIP**" para su transformación antes de su envío.

| Soroll                     | A2                             | Portafirmas Alta                   | Correo Guardar    | Informe Baja pag   | o Anular pago Lin        | npiar Volver Inicio Ayuda                                               |
|----------------------------|--------------------------------|------------------------------------|-------------------|--------------------|--------------------------|-------------------------------------------------------------------------|
| Relación de trans          | ferencias - Modificación y     | baja                               |                   |                    | l                        | Usuario caja (FORMACIONYPRUEBAS                                         |
| CAJA PAGADORA 🖂            |                                |                                    | (Versión: 2.2.89- | SNAPSHOT Fecha act | ialización: 21/09/2015 1 | 14:49)<br>Ejercicio presupuestario: 2015<br>* indica un campo obligator |
| Año / Nº de relación       | 2015 / 20                      |                                    |                   | Agru               | oar importes por terce   | ero y cuenta 🔽                                                          |
| Descripción                | Transferencia Banco de España  |                                    |                   |                    |                          | ]                                                                       |
| Fecha de la relación *     | 09/09/2015                     | Fecha del pago                     | 09/09/2015        | N° ju              | tificación del pago      |                                                                         |
| Fecha de la anulación      |                                | Motivo de la anulación             |                   |                    |                          |                                                                         |
| Justificantes Fichero      | o de transferencias Documentos | ]                                  |                   |                    |                          |                                                                         |
| Fecha de ejecución de la o | rden 21/09/2015                |                                    |                   |                    |                          |                                                                         |
| Fecha de envío al banco    |                                |                                    |                   |                    |                          |                                                                         |
| Procesado por el banco     |                                |                                    |                   |                    |                          |                                                                         |
|                            | BETRA5SA-T39951.               | Eichero de transferenc<br>XML.xsig | tias              | Esta               | do V V                   | ]                                                                       |

#### 3. En la pestaña de "Documentos"

La única diferencia con las Entidades bancarias es que existe un documento nuevo y exclusivo para el Banco de España: "Orden de adeudo para el Banco de España", adaptada ya al nuevo formato de fichero.

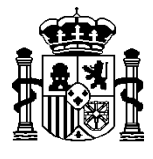

MINISTERIO DE HACIENDA Y ADMINISTRACIONES PÚBLICAS

INTERVENCIÓN GENERAL DE LA ADMINISTRACIÓN DEL ESTADO

Este documento **acompaña al soporte informático sea CD, disquete o memoria USB.** 

| Sabal                                                                                                    |                                                                                               |                                               |                              |                                       |                                        |                                                                                  |                                             |                     |                                                                        |                                                                      |                                                                                                    |                                                               |                                                   |                                                |
|----------------------------------------------------------------------------------------------------|-----------------------------------------------------------------------------------------------|-----------------------------------------------|------------------------------|---------------------------------------|----------------------------------------|----------------------------------------------------------------------------------|---------------------------------------------|---------------------|------------------------------------------------------------------------|----------------------------------------------------------------------|----------------------------------------------------------------------------------------------------|---------------------------------------------------------------|---------------------------------------------------|------------------------------------------------|
| SOVOL                                                                                                    | -2-                                                                                           |                                               |                              |                                       |                                        |                                                                                  |                                             |                     |                                                                        |                                                                      |                                                                                                    | Gen                                                           | erar Vo                                           | lver                                           |
| Relación de trar                                                                                                    | sferencia - In                                                                                | forme                                         |                              |                                       |                                        |                                                                                  |                                             |                     |                                                                        |                                                                      | Usuario o                                                                                                    | aja (FORN                                                     | ACIONYF                                           | RUEBAS)                                        |
| CAJA PAGADORA 🖂                                                                                                    |                                                                                               |                                               |                              |                                       |                                        | (Versi                                                                           | ón: 2.2.89-SN                               | NAPSHOT F           | echa actualiz                                                          | zación: 21/09/20                                                     | 015 14:49)                                                                                                    |                                                               |                                                   |                                                |
|                                                                                                    |                                                                                               |                                               |                              |                                       |                                        |                                                                                  |                                             |                     |                                                                        |                                                                      | E                                                                                                    | jercicio pre                                                  | supuestar                                         | io: 2015 🦞                                     |
|                                                                                                    |                                                                                               |                                               |                              |                                       | Тір                                    | oo de docui                                                                      | nento                                       |                     |                                                                        |                                                                      |                                                                                                    |                                                               | _                                                 |                                                |
| Relac                                                                                                    | ión de<br>ferencias                                                                           | 0                                             | Agrupad                      | la por orgá                           | nica                                   |                                                                                  |                                             |                     |                                                                        |                                                                      |                                                                                                    |                                                               |                                                   |                                                |
| Lista                                                                                                    | do para la entidad<br>aria                                                                    | с                                             | Nº relació                   | ón Banco                              | de Españ                               | ia 🗌                                                                             |                                             |                     |                                                                        |                                                                      |                                                                                                    |                                                               |                                                   |                                                |
| Lista                                                                                                    | do para<br>ficiarios                                                                          | С                                             |                              |                                       |                                        |                                                                                  |                                             |                     |                                                                        |                                                                      |                                                                                                    |                                                               |                                                   |                                                |
| Orde<br>Banc                                                                                                    | n de adeudo para el<br>o de España                                                            | e                                             | Soporte                      | CD                                    |                                        | -                                                                                |                                             | >                   |                                                                        |                                                                      |                                                                                                    |                                                               |                                                   |                                                |
|                                                                                                    |                                                                                               |                                               |                              |                                       |                                        | Firmas                                                                           |                                             |                     |                                                                        | ,                                                                    |                                                                                                    |                                                               | -                                                 |                                                |
| Firm                                                                                                    | ante 1                                                                                        |                                               |                              |                                       |                                        |                                                                                  |                                             |                     |                                                                        |                                                                      |                                                                                                    |                                                               |                                                   |                                                |
| Firma                                                                                                    | ante 2                                                                                        |                                               |                              |                                       |                                        |                                                                                  |                                             |                     |                                                                        |                                                                      |                                                                                                    |                                                               |                                                   |                                                |
| Sorol                                                                                                    | A                                                                                             |                                               |                              | a<br>a                                | 2                                      |                                                                                  |                                             |                     | X                                                                      | ×                                                                    | <b></b>                                                                                                    | 4                                                             |                                                   | P                                              |
| Sorol                                                                                                    | sferencias - M                                                                                | lodificad                                     | ción y ł                     | Porta<br>baja                         | afirmas                                | Alta Correct                                                                     | Guardar                                     |                     | Baja pago<br>Fecha actua                                               | Anular pago                                                          | Limpiar<br>Usua<br>2015 14:49                                                                                                    | Volver<br>rio caja (FC<br>))<br>Ejercicio<br>* in             | Inicio<br>DRMACIO<br>presupue<br>dica un ca       | Ayuda<br>NYPRUEE<br>stario: 201<br>impo oblig  |
| SOROL<br>Relación de tran<br>AJA PAGADORA 🖂<br>Año / Nº de relación                                                                                                    | sferencias - M                                                                                | <b>lodifica</b> d                             | ción y I                     | Porta                                 | afirmas                                | Alta Correc                                                                      | Guardar                                     | Informe             | Baja pago<br>Fecha actua<br>Agrupa                                     | Anular pago<br>lización: 21/09/                                      | D Limpiar<br>Usuar<br>2015 14:49                                                                                                    | Volver<br>rio caja (FC<br>))<br>Ejercicio<br>* in<br>cuenta 🟹 | Inicio<br>RMACIO<br>presupue<br>dica un ca        | Ayuda<br>NYPRUEB<br>stario: 201<br>impo obliga |
| Sorol<br>Relación de tran<br>Ala PAGADORA Const<br>Año / Nº de relación<br>Descripción                                                                                            | sferencias - M<br>2015 / 20<br>Transferencia B                                                | <b>Aodificad</b><br>Banco de Es               | ción y t                     | Porta                                 | afirmas                                | Alta Correc<br>(Ven                                                              | Guardar                                     | Informe             | Baja pago<br>Fecha actua<br>Agrupa                                     | Anular pago                                                          | Limpiar<br>Usuar<br>2015 14:49                                                                                                    | Volver<br>rio caja (FC<br>))<br>Ejercicio<br>* in<br>cuenta 🖓 | Inicio<br>DRMACIO<br>presupue<br>dica un ca       | Ayuda<br>NYPRUEE<br>stario: 201<br>impo oblig  |
| Sorol<br>Relación de tran<br>AJA PAGADORA A<br>Año / Nº de relación<br>Descripción<br>Fecha de la relación *                                                                      | sferencias - M<br>2015 / 20<br>Transferencia E<br>09/09/2015                                  | <b>lodificad</b><br>Banco de Es               | ción y l                     | Porta<br>baja                         | affirmas                               | Alta Correct<br>(Vern                                                            | Guardar<br>sión: 2.2.89-5                   | Informe             | Baja pago<br>Fecha actua<br>Agrupa<br>N° justi                         | Anular pago<br>lización: 21/09/<br>r importes por<br>ficación del pa | Limpiar<br>Usua<br>2015 14:49                                                                                                    | Volver<br>rio caja (FC<br>)<br>Ejercicio<br>* in<br>cuenta V  | DRMACIO<br>presupue<br>dica un ca                 | Ayuda<br>NYPRUEE<br>stario: 20'                |
| Sorol<br>Relación de tran<br>Ala PAGADORA A<br>Año / Nº de relación<br>Descripción<br>Fecha de la relación *<br>Fecha de la anulación                                             | sferencias - M<br>2015 / 20<br>Transferencia E<br>09/09/2015                                  | Aodificad<br>Banco de Es                      | ción y l                     | Porta<br>baja<br>Fecha de<br>Motivo d | afirmas<br>el pago<br>e la anula       | Alta Correc<br>(Ven<br>ación 09/09/                                              | Guardar<br>sión: 2.2.89-5                   | Informe             | Baja pago<br>Fecha actua<br>Agrupa<br>N° justi                         | Anular pago<br>lización: 21/09/<br>r importes por<br>ficación del pa | Limpiar     Usuar     2015 14:49     tercero y     ago [                                                                                                    | Volver<br>rio caja (FC<br>)<br>Ejercicio<br>* in<br>cuenta V  | DRMACIO<br>Presupue<br>dica un ca                 | Ayuda<br>NYPRUEE<br>stario: 20<br>impo oblig   |
| Sorol<br>Relación de tran<br>Ala PAGADORA<br>Año / Nº de relación<br>Descripción<br>Fecha de la relación *<br>Fecha de la anulación<br>Justificantes Fiche                        | sferencias - M<br>2015 / 20<br>Transferencia E<br>09/09/2015<br>Tro de transference           | Aodificad<br>Banco de Es                      | ción y t<br>spaña<br>umentos | Porta<br>baja<br>Fecha de<br>Motivo d | afirmas<br>I pago<br>e la anula        | Alta Correct<br>(Ven<br>ación                                                    | Guardar<br>sión: 2.2.89-5                   | Informe             | Eaja pago<br>Fecha aclua<br>Agrupa<br>Nº justi                         | Anular pago<br>lización: 21/09/<br>r importes por<br>ficación del pa | Limpiar<br>Usua<br>2015 14:49                                                                                                    | Volver<br>rio caja (FC<br>Ejercicio<br>* in<br>cuenta V       | DRMACIO<br>DRMACIO<br>presupue<br>dica un ca      | Ayuda<br>NYPRUEE<br>stario: 201<br>Impo oblig  |
| Soroll<br>Relación de tran<br>AJA PAGADORA A<br>Año / Nº de relación<br>Descripción<br>Fecha de la relación *<br>Fecha de la anulación<br>Justificantes Fiche                     | sferencias - M<br>2015 / 20<br>Transferencia E<br>09/09/2015<br>E<br>ro de transference       | Aodificad<br>Banco de Es<br>III<br>cias Docu  | ción y l<br>spaña<br>umentos | Porta<br>baja<br>Fecha de<br>Motivo d | afirmas                                | Alta Correc<br>(Vers<br>ación                                                    | Guardar     sión: 2.2.89-5 2015             | Informe             | Baja pago<br>Fecha actua<br>Agrupa<br>Nº justi                         | Anular pago                                                          | Limpiar<br>Usua<br>2015 14:49<br>r tercero y                                                                                                    | Volver<br>rio caja (FC<br>))<br>Ejercicio<br>* in<br>cuenta V | DRMACIO<br>presupue<br>dica un ca                 | Ayuda<br>NYPRUEE<br>stario: 201<br>impo oblig  |
| Sociol<br>Relación de tran<br>AJA PAGADORA A<br>Canada A Antonia<br>Año / Nº de relación<br>Descripción<br>Fecha de la relación *<br>Fecha de la anulación<br>Justificantes Fiche | sferencias - N<br>2015 / 20<br>Transferencia E<br>09/09/2015<br>Tro de transference           | Aodificad<br>Banco de Es<br>Cias Docu         | ción y l<br>spaña<br>umentos | Porta<br>baja<br>Fecha de<br>Motivo d | afirmas                                | Alta Correct<br>(Ven<br>ación 09/09/                                             | Guardar     Guardar     Sión: 2.2.89-5 2015 | Informe             | Baja pago<br>Fecha actua<br>Agrupa<br>Nº justi                         | Anular pago<br>lización: 21/09/<br>r importes por<br>ficación del pa | Limpiar<br>Usua<br>2015 14:49                                                                                                    | Volver<br>rio caja (FC<br>)<br>Ejercicio<br>* in<br>cuenta V  | DRMACIO<br>presupue<br>dica un ca                 | Ayuda<br>NYPRUEE<br>stario: 201<br>impo oblig  |
| Sorol<br>Relación de tran<br>AJA PAGADORA<br>Año / Nº de relación<br>Descripción<br>Fecha de la relación *<br>Fecha de la anulación<br>Justificantes Fiche                        | sferencias - N<br>2015 / 20<br>Transferencia E<br>09/09/2015<br>Tro de transference           | Aodificad<br>Banco de Es<br>Cias Docu         | ción y l<br>spaña<br>umentos | Porta<br>baja<br>Fecha de<br>Motivo d | afirmas<br>I pago<br>e la anula<br>Fic | Alta Correct<br>(Ven<br>ación 09/09/                                             | Sión: 2.2.89-5           2015               | Informe             | Baja pago<br>Fecha actua<br>Agrupa<br>N° justi                         | Anular pago<br>lización: 21/09/<br>r importes por<br>ficación del pa | c Limpiar<br>Usua<br>2015 14:49<br>r tercero y<br>ago [                                                                                                    | Volver<br>rio caja (FC<br>)<br>Ejercicio<br>* in<br>cuenta 7  | DRMACIO<br>presupue<br>dica un ca                 | Ayuda<br>NYPRUEE<br>stario: 20<br>impo oblig   |
| Soroll                                                                                                    | sferencias - N<br>2015 / 20<br>Transferencia E<br>09/09/2015<br>Tro de transference<br>Nombre | Aodificad<br>Banco de Es<br>Cias Docu         | spaña<br>umentos             | Fecha de<br>Motivo de                 | I pago<br>le la anula                  | Alta Correct<br>(Verse<br>ación 09/09/<br>cheros exte<br>Documen                 | sión: 2.2 89-5                              | Informe             | Baja pago Fecha actua Agrupa N° justi Descripción                      | Anular pago<br>lización: 21/09/<br>r importes por                    | c Limpiar<br>Usuar<br>2015 14:49<br>r tercero y<br>ago                                                                                                    | Volver<br>rio caja (FC<br>)<br>Ejercicio<br>* in<br>cuenta V  | DRMACIO<br>DRMACIO<br>presupue<br>dica un ca      | Ayuda<br>NYPRUEE<br>stario: 201<br>impo oblig: |
| Soroll<br>Relación de tran<br>AJA PAGADORA A<br>Año / Nº de relación<br>Descripción<br>Fecha de la relación *<br>Fecha de la anulación<br>Justificantes Fiche                     | Sferencias - N<br>2015 / 20<br>Transferencia E<br>09/09/2015<br>Tro de transference<br>Nombre | Aodificad<br>Banco de Es<br>Cias Docu         | spaña                        | Fecha de<br>Motivo de                 | I pago<br>e la anula                   | Alta Correct<br>(Vera<br>ación 09/09/<br>ación correct<br>cheros exte<br>Documen | o Guardar<br>sión: 2.2.89-5<br>2015         | Informe<br>SNAPSHOT | Baja pago Fecha aclua Agrupa N° justi Descripción Firma                | Anular pago<br>lización: 21/09/<br>r importes por<br>ficación del pa | c Limpiar<br>Usuar<br>2015 14.49<br>ago [                                                                                                    | Volver<br>rio caja (FC<br>)<br>Ejercicio<br>* in<br>cuenta V  | presupue                                          | Ayuda<br>Ayuda<br>stario 201<br>mipo obligi    |
| Relación de tran<br>AJA PAGADORA A<br>Año / Nº de relación<br>Descripción<br>Fecha de la relación *<br>Fecha de la anulación<br>Justificantes Fiche                               | Sferencias - N<br>2015 / 20<br>Transferencia E<br>09/09/2015<br>Tro de transference<br>Nombre | Aodificad<br>Banco de Es<br>IIII<br>Cias Docu | spaña                        | Fecha de<br>Motivo d                  | I pago<br>e la anula<br>Ficc           | Alta Correct<br>(Ven<br>ación 09/09/<br>cheros exte<br>Document                  | sión: 22.89-5                               | Informe<br>SNAPSHOT | Baja pago<br>Fecha actua<br>Agrupa<br>N° justi<br>Descripción<br>Firma | Anular pago<br>lización: 21/09/<br>r importes por<br>ficación del pa | Control Control Contro | Volver<br>rio caja (FC<br>)<br>Ejercicio<br>*in<br>cuenta V   | Inicio      RRMACIO      Presupue      dica un ca | Ayuda<br>Ayuda<br>stario 201<br>mmpo oblig     |

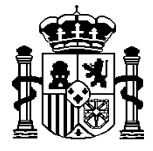

INTERVENCIÓN GENERAL DE LA ADMINISTRACIÓN DEL ESTADO

# **C)** CONSULTA O MODIFICACIÓN DE UNA RELACIÓN DE TRANSFERENCIAS

Una vez introducidos uno o varios de los parámetros disponibles pulsar el botón **Buscar**:

| Sor         | OLLA2                                            | Alta Buscar Limpiar Inicio Ayuda |
|-------------|--------------------------------------------------|----------------------------------|
| Relación d  | e transferencias - Parámetros de selección       | Usuario caja (PREPRODUCCION)     |
| CAJA PAGADO | RA (V.2.1.2 Fecha: 24/01/2014)                   | Ejercicio presupuestario: 2014   |
| Р           | Unidad tramitadora * CAJA PAGADORA ▼<br>Año 2014 | * indica un campo obligatoric    |
| a           | Nº de relación desde                             | <b></b>                          |
| u           |                                                  |                                  |
| r           | Descripción                                      |                                  |
| · ·         | Fecha de la relación desde hasta                 |                                  |
| á           | Pagada                                           |                                  |
|             | Justificante Año Número                          |                                  |
| m           |                                                  |                                  |
| е           |                                                  |                                  |
| f t         |                                                  |                                  |
| 1 Y 1       |                                                  |                                  |
| r           |                                                  |                                  |
| 0           |                                                  |                                  |
| 0           |                                                  |                                  |
| S           |                                                  |                                  |
| <b>.</b>    |                                                  |                                  |

### La ventana nos mostrará el **resultado de la consulta.**

| Sorolla <sub>2</sub>   |                                   |                      | stado L | istado Vol | ver Inicio         | Ayuda       |
|------------------------|-----------------------------------|----------------------|---------|------------|--------------------|-------------|
| Relación de transfere  | encias - Resultado de la consulta |                      |         | U          | suario caja (PREPP | RODUCCION)  |
| CAJA PAGADORA          | (V.2.1.2 Fecha: 24/01/2014)       |                      |         | Ejerci     | cio presupuesta    | rio: 2014 🤍 |
| Unidad tramitadora 000 | 11200 - CAJA PAGADORA             |                      |         |            |                    |             |
|                        | 1 registro recuperado.            |                      |         |            |                    |             |
| Año / Nº relación      | Descripción                       | Fecha de la relación | Impor   | te líquido | Fecha de par       | 10          |
| 2014 / 1 🖉             | Relación de transferencias 1      | 29/01/2014           |         | 70,00      |                    |             |
|                        |                                   |                      |         |            |                    |             |

La primera columna muestra el enlace de las relaciones de transferencia. Para ver el detalle pulsar sobre dicho enlace.

A partir de aquí se procederá según lo explicado en los puntos anteriores.